# Approving Leave Reports (Approvers)

# LEAVE REPORTING SUBMISSION DEADLINES:

| ISA PAWS                                                                                                    | Personal Arress Station - Station                |                                 |
|----------------------------------------------------------------------------------------------------|--------------------------------------------------|---------------------------------|
| Personal Information Fmploved Services                                                                                                    | RET                                              | TIRN TO MENLING SIJE, MAR., HEI |
| Emplacyee                                                                                                    |                                                  |                                 |
| Electronic Time Sheet<br>Entry of time, approval of time.<br>Leave Reports (Monthly)<br>Entry of leave: approval of leave. (For monthly employees only) |                                                  |                                 |
| Pay Information Direct deposit allocation, earnings and deductions history, or pay stubs Tax Forms                                                      | S                                                |                                 |
|                                                                                                    | Jobs Summary<br>Leave Balances                   |                                 |
|                                                                                                    | © 2016 Ellucian Company L.P. and its affiliates. |                                 |

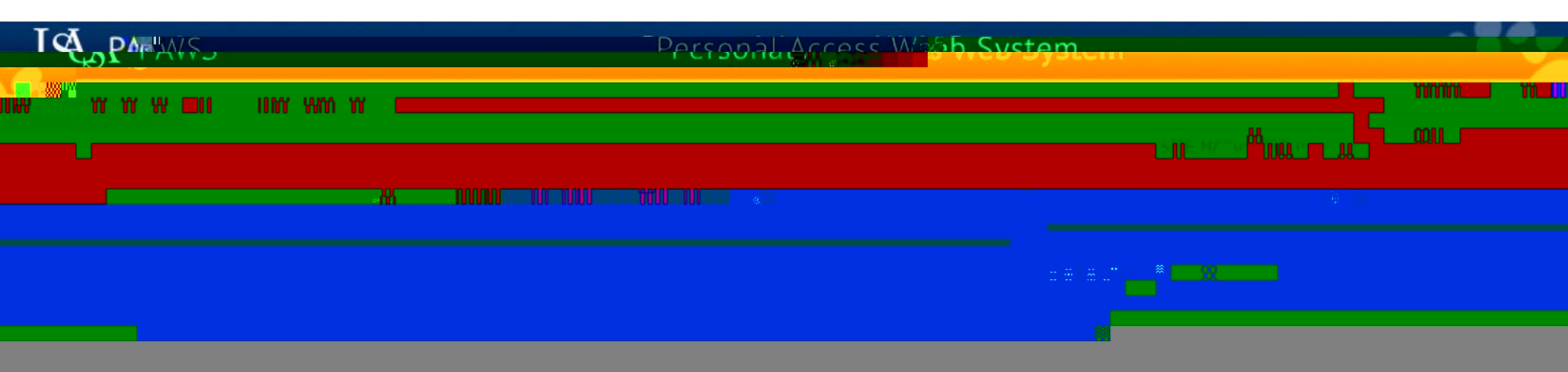

|               | Carl March 1997                                          |                                                                                                    |                                                           |                            |                                        |                                        | and the second second second second second second second second second second second second second second second | hia ina amb |
|---------------|----------------------------------------------------------|----------------------------------------------------------------------------------------------------|-----------------------------------------------------------|----------------------------|----------------------------------------|----------------------------------------|----------------------------------------------------------------------------------------------------|-------------|
| ll llabor     |                                                          |                                                                                                    | RF                                                        | VIFW (                     | OF OUFU                                | <b>F</b> STATUS                        | FS EOLIO                                                                                                    | NS          |
|               | <u>CETY OX SAVED ALDONINAM</u><br>01050 USA Hoopitale Ac | itari en <u>ministration MC</u>                                                                                 |                                                           |                            |                                        |                                        |                                                                                                    | •••         |
| ç             | Sen 01 2016 to Sen 30 3                                  | 2016                                                                                                    |                                                           |                            |                                        |                                        | Leave Period:                                                                                                    |             |
| L<br>N        | Not Applicable                                           | 2010                                                                                                    |                                                           |                            |                                        |                                        | Act as Proxy:                                                                                                    |             |
| y Status: (   | Open until Oct 13, 2016, (                               | 05:00 PM                                                                                                    |                                                           |                            |                                        |                                        | Leave Period Le                                                                                                  | eave Enti   |
| -<br>-        |                                                          |                                                                                                    |                                                           |                            |                                        |                                        |                                                                                                    |             |
| All A         | DVT D+ C                                                 |                                                                                                    |                                                           |                            |                                        |                                        | Change Calastian                                                                                                 |             |
|               |                                                          |                                                                                                    |                                                           |                            |                                        |                                        |                                                                                                    |             |
| Pe<br>tion TD | Name Positic                                             | n and Title Peg                                                                                                 | uired Action . Total D                                    | ave Total Hours            | Cotal Units, Overa Statu               | Approve or FVI. Deturn                 | for CorrectionCancel Other                                                                                       | Informa     |
|               | Approved                                                 |                                                                                                    | IIII - I II AN II AGAAL AMAAAAAAAAAAAAAAAAAAAAAAAAAAAAAAA | eave Balance               | 100558507-Bugs Bu                      | nnv                                    |                                                                                                    |             |
| bo 🗌          | .00                                                      |                                                                                                    |                                                           | Errors                     | 002257                                 | - 00                                   | .00                                                                                                    | .(          |
|               |                                                          |                                                                                                    |                                                           | ·                          | <u>Asso</u> ciat                       | e Pavroll.Supervisor                   |                                                                                                    |             |
| 100304030     | 002181 - 00                                              | Approve                                                                                                    | .00                                                       | 16.00                      | .00                                    |                                        | Leave Balance                                                                                                    | Record      |
|               | Payroll Administrator                                    |                                                                                                    |                                                           |                            |                                        |                                        |                                                                                                    |             |
| <b>m</b>      | an an an the second                                      |                                                                                                    |                                                           |                            |                                        |                                        |                                                                                                    |             |
|               | nt to a subsenit subsenit<br>Nemie                       | e. Position and Title                                                                                           | e                                                         | Total Days                 | Lotal Bours                            | Total Units                            | Other Information                                                                                                |             |
| 100           | 0374446 Daffy                                            | Duck                                                                                                    | -                                                         | In second in 2 and \$1.5   |                                        |                                        | Comments                                                                                                    |             |
|               | loo196                                                   | 57                                                                                                    |                                                           |                            | .00                                    | .00                                    | .00 Leave Balance                                                                                                |             |
| !             | ny the market <u>the part of the states</u>              | <u></u>                                                                                                    | THULUUL PRESSER                                           | 11.00000001111(PPA的特殊的     | สารสารแบบแบบ ใช่สิตร์สั                | <u> Sentononi, presente</u>            |                                                                                                    |             |
| ss            |                                                          |                                                                                                    |                                                           |                            |                                        |                                        | I                                                                                                    | n Progre    |
| Na            | ame Rosition and Title                                   |                                                                                                    | Total Base                                                | Total Hours                | Total Unite                            | fancel other Inf                       | ormation Internet finance                                                                                        | n           |
| Sources       |                                                          | a state of the second second second second second second second second second second second second second secon | www.www.wommuna.wawaga                                    | energer er tilt ligter det | ina nini na pangangan na pangan katala | - Redecide the first state of the      |                                                                                                    | weite Se    |
|               |                                                          | OCOSO2-1001<br>Amelata District LAdami                                                                          | 10 Internet au                                            |                            |                                        | ······································ |                                                                                                    | 10 B 10     |
|               |                                                          | Assist. Payto FAumi                                                                                             | INISTRALOI.                                               |                            |                                        |                                        |                                                                                                    |             |
|               | Not Started                                              |                                                                                                    |                                                           |                            |                                        |                                        |                                                                                                    |             |
|               | ID                                                       | Nar                                                                                                    | me, Position and Title                                    |                            |                                        | Other Info                             | mation                                                                                                    |             |
|               | J00547952                                                | Yog                                                                                                    | ji Bear                                                   |                            |                                        |                                        |                                                                                                    |             |
|               |                                                          | 001<br>Pav                                                                                                    | roll Supervisor                                           |                            |                                        |                                        |                                                                                                    |             |
|               |                                                          | i a j                                                                                                    |                                                           |                            |                                        |                                        |                                                                                                    |             |

#### Department\_Summary\_\_\_\_\_

| U. University of South Alebaman and         |                           |
|---------------------------------------------|---------------------------|
| 901959, USA Hospitals Administration MC     | Department:               |
| Sep 01, 2016 to Sep 30, 2016                | Leave Period:             |
| Not Applicable                              | Act as Proxy:             |
| y Status: Open until Oct 13, 2016, 05:00 PM | Leave Period Leave Ent    |
|                                             |                           |
| All Annunus on D/T. Deanth Course           | Change Calastica - Calast |

second second second second second second second second second second second second second second second second

|    | Pendi    | ng    |       |      |          |                 |      |        |       |       |       |           |       |       |         |      |                      |            |                |            |                   |       |         |       |         |
|----|----------|-------|-------|------|----------|-----------------|------|--------|-------|-------|-------|-----------|-------|-------|---------|------|----------------------|------------|----------------|------------|-------------------|-------|---------|-------|---------|
| io | <br>, TD |       | Name. | Posi | itinn an | <u>d Titlae</u> | Bari | ired A | ction | Total | Dave, | Total Ho  | Nure_ | Total | lloite, | Que  | A Status             | Annrove,   | or F <b>YI</b> | Deturn fo  | r <u>Correcti</u> | չը ։։ | ancel ∩ | ther. | Informa |
| _  |          | Appro | ved—— |      |          |                 |      |        |       |       | Leav  | e Balance |       |       | 100558  | 507- | Buas Bunny           | 1          | <u> </u>       | . <b> </b> |                   | . L   |         |       |         |
| 00 | .00      |       |       |      |          |                 |      |        |       |       | Error | 16<br>16  |       |       |         |      | 002257 - 00          | )          |                |            |                   |       |         | 00    |         |
|    |          |       |       | _    |          |                 |      |        |       |       | - L   |           |       |       | _       |      | <u>Asso</u> ciate Pa | avroll.Sur | nervisor       |            |                   |       |         |       |         |
|    |          |       |       |      |          |                 |      |        |       |       | _     | 1000      |       |       | 1.000   |      |                      |            |                |            |                   |       |         |       |         |

| and the second second                    |                                                                                                    |                      | "In Pro                                                                                                    | ogress" – I                                                                                                    | ists those er                           | mployees for wl                                                                                                    | nom you approve            | leave,                    |
|------------------------------------------|----------------------------------------------------------------------------------------------------|----------------------|----------------------------------------------------------------------------------------------------|----------------------------------------------------------------------------------------------------|-----------------------------------------|----------------------------------------------------------------------------------------------------|----------------------------|---------------------------|
| 1.1. The base we the                     |                                                                                                    |                      | that ha                                                                                                    | ave starte                                                                                                    | ed their leav                           | e report. The le                                                                                                    | eave report will re        | main "In                  |
| 901                                      | 959 USA Hospitals Administration                                                                                | MC                   | Progre                                                                                                    | ess" until t                                                                                                    | he employe                              | e fills in all of th                                                                                                    | eir applicable lea         | ve, and                   |
| Sep                                      | 01, 2016 to Sep 30, 2016                                                                                        |                      | submit                                                                                                    | ts to you t                                                                                                    | for approva                             | Ι.                                                                                                    | Leave P                    | eriod:                    |
| Not                                      | Applicable                                                                                                    |                      |                                                                                                    | -                                                                                                    |                                         |                                                                                                    | Act as F                   | roxy:                     |
| <b>y Status:</b> Ope                     | en until Oct 13, 2016, 05:00 PM                                                                                 |                      |                                                                                                    |                                                                                                    |                                         |                                                                                                    | Leave P                    | eriod Leave Ent           |
| All A                                    | ри ранк сана                                                                                                    | - 1000               | ······································                                                                                    |                                                                                                    | ·                                       |                                                                                                    | Change                     | Colorian Color            |
| Pend                                     | ling                                                                                                    |                      |                                                                                                    |                                                                                                    |                                         |                                                                                                    |                            |                           |
| tion ID                                  | Name. Position and Title.                                                                                       | Banuired Action Tota | LDavin, Total H                                                                                                    | Ioure Total I                                                                                                   | lnits, Quevo Sta                        | Annrove or EVI D                                                                                                    | turn for Correction. Cance | Other Informa             |
| 0.00                                     | - Approved                                                                                                    | L  L                 | <ul> <li>Leave Balance</li> <li>Errors</li> </ul>                                                                         | xe[1]                                                                                                    | 00558507-Bugs B                         | unny                                                                                                    | <u> </u>                   | .00                       |
|                                          |                                                                                                    |                      |                                                                                                    |                                                                                                    | Associa                                 | ate Pavroll.Supervisor                                                                                                    |                            |                           |
| 100004000 F                              | 1ed Thinkstone Appro                                                                                            | .00                  | 16.00                                                                                                    | .00                                                                                                    | · -·· · · · · · · · · · · · · · · · · · | . ப                                                                                                    | Change                     | e Leave Record<br>Balance |
| P                                        | Payroll Administrator                                                                                           |                      |                                                                                                    |                                                                                                    |                                         |                                                                                                    |                            | Bulance                   |
| m - 1                                    | وروار المراجع المراجع والمراجع والمراجع والمراجع والمراجع والمراجع والمراجع والمراجع والمراجع والمراجع والمراجع |                      |                                                                                                    |                                                                                                    |                                         |                                                                                                    |                            |                           |
| ID                                       | Name, Position a                                                                                                | nd Title             | Total I                                                                                                    | Days                                                                                                    | Total Rours                             | Total Units                                                                                                    | Other Unforma              | lion                      |
| J0037                                    | 4446 Daffy Duck                                                                                                 |                      |                                                                                                    |                                                                                                    | 00                                      | 00                                                                                                    | Comments                   |                           |
| , tuluun<br>Pass                         |                                                                                                    |                      | 1<br>883800000000000                                                                                                    | E 1991 - 1995 - 1995 - 1997 - 1997                                                                              | uuuuu Aaaasi                            | nerei "biutonia" iereene                                                                                                    |                            | UUUUU h                   |
| •                                        |                                                                                                    |                      | ·····                                                                                                    |                                                                                                    | · · · · · · · · · · · · · · · · · · ·   |                                                                                                    |                            |                           |
| 5S<br>Nam                                | Position and Title                                                                                              | Total Dave           | Total Ho                                                                                                    | ure                                                                                                    | Total Units                             | Cancel                                                                                                    | r Information              | In Progre                 |
| n an an an an an an an an an an an an an |                                                                                                    |                      | l<br>I<br>I substantia de la composición de la composición de la composición de la composición de la composición de la co | and and a straight of the second second second second second second second second second second second second s |                                         | n - Allen an air an Allen ann an Allen an Ann an Ann an Ann an Ann an Ann an Ann an Ann an Ann an Ann an Ann a<br>Ann an Ann an Ann an Ann an Ann an Ann an Ann an Ann an Ann an Ann an Ann an Ann an Ann an Ann an Ann an Ann an |                            | Mooranito Sc              |
|                                          | BC0902-7 (<br>Assist: Payro                                                                                     | l Administrator      |                                                                                                    |                                                                                                    |                                         |                                                                                                    |                            |                           |
|                                          | Not Started                                                                                                    |                      |                                                                                                    |                                                                                                    |                                         |                                                                                                    |                            |                           |
|                                          | ID                                                                                                    | Name, Position and T | îtle                                                                                                    |                                                                                                    |                                         | Other                                                                                                    | Information                |                           |
|                                          | J00547952                                                                                                    | Yogi Bear            |                                                                                                    |                                                                                                    |                                         |                                                                                                    |                            |                           |
|                                          |                                                                                                    | Payroll Supervisor   |                                                                                                    |                                                                                                    |                                         |                                                                                                    |                            |                           |
|                                          |                                                                                                    |                      |                                                                                                    |                                                                                                    |                                         |                                                                                                    |                            |                           |

| The second second second second second second second second second second second second second second second s |                                                                                                    |                                                | and the second second sec |
|----------------------------------------------------------------------------------------------------|----------------------------------------------------------------------------------------------------|------------------------------------------------|----------------------------------------------------------------------------------------------------|
| U. University of South Alabom Provide a                                                                        | "Pending" – Lists employee                                                                                                    | es for whom you approve leave, that have sub   | mitted their leave report for approval.                                                                                                    |
| 901959, USA Hospitals Administration MC                                                                        | The "Required Action" col                                                                                                    | umn will indicate those awaiting your approva  | Department:                                                                                                    |
| Sep 01, 2016 to Sep 30, 2016                                                                                   |                                                                                                    | 0)14 ed plfa 5 (b)1 7 (obar)-185uee4 5107 (apr | <b>Leave Period:</b>                                                                                                    |
| Not Applicable                                                                                                 |                                                                                                    |                                                | Act as Proxy:                                                                                                    |
| <b>/ Status:</b> Open until Oct 13, 2016, 05:00 PM                                                             |                                                                                                    |                                                | Leave Period Leave Ent                                                                                                    |
|                                                                                                    |                                                                                                    |                                                | Chapped Calenting Calent                                                                                                    |
|                                                                                                    |                                                                                                    | ······································         |                                                                                                    |
| Pending                                                                                                    |                                                                                                    |                                                |                                                                                                    |
| ap. ID. Nama Position and Jitle. B                                                                             | equired Action Total Davis, Total Hours Total !                                                                                                    | Inits, Overa Status Anniove or FYI Detur       | n for Correction Cancel Other Information                                                                                                    |
| Approved L                                                                                                    | Leave Balance                                                                                                    | 100558507-Bugs Bunny                           |                                                                                                    |
|                                                                                                    | ▼ Errors                                                                                                    | 002257 - 00<br>Associate Payroll Supervisor    |                                                                                                    |
|                                                                                                    |                                                                                                    |                                                |                                                                                                    |
| 002181 - 00<br>Dovroll Administrator                                                                           | .00 16.00 .00                                                                                                    |                                                | Leave Balance                                                                                                    |
|                                                                                                    | I I I I                                                                                                    |                                                |                                                                                                    |
| The second second second second second second second second second second second second second second second s | and the there is a subscript of the second second sec | · · · · · · · · · · · · · · · · · · ·          |                                                                                                    |
| ID Name, Position and T                                                                                        | itle Total Days                                                                                                    | Total Rours Total Units                        | Other Unformation                                                                                                    |
| J00374446 Daffy Duck                                                                                           |                                                                                                    | .00. 00.                                       | Comments                                                                                                    |
| THEMES, MARKED THE TRANSPORT                                                                                   | A STATE DUCCUULT - PERSPERSE FRANKLUULT - PERSPESSION                                                                                                    | uuuuu Ammanismintooodii immaasaa               |                                                                                                    |
| ·                                                                                                    |                                                                                                    |                                                |                                                                                                    |
| S Banna Donition and Title                                                                                     | Total Davia                                                                                                    | Total Unite Cancel Other L                     | In Progree                                                                                                    |
|                                                                                                    |                                                                                                    |                                                |                                                                                                    |
| DCDSD2=10<br>Assist: Payro I Ac                                                                                | fmihistrator                                                                                                    |                                                | na hunuu aa                                                                                                    |
| Nut Charled                                                                                                    |                                                                                                    |                                                |                                                                                                    |
|                                                                                                    | Name Position and Title                                                                                                    | Other Inf                                      | ormation                                                                                                    |
| J00547952                                                                                                    | /ogi Bear                                                                                                    |                                                | THE THE ENGLY IN THE                                                                                                    |
|                                                                                                    | 01099 - 00                                                                                                    |                                                |                                                                                                    |
| F                                                                                                    | ayroll Supervisor                                                                                                    |                                                |                                                                                                    |

| LL University of South Alabama                                                                                                    |                                                | "Returned for returned by e                                                                                                    | Correction" – Lis<br>ither you, or pos                                     | sts those leave<br>sibly the Payroll | reports that have been<br>Office for correction by                      |
|----------------------------------------------------------------------------------------------------|------------------------------------------------|----------------------------------------------------------------------------------------------------|----------------------------------------------------------------------------|--------------------------------------|-------------------------------------------------------------------------|
| 901959, USA Hospitals Administration MC<br>Sep 01, 2016 to Sep 30, 2016<br>Not Applicable<br><b>y Status:</b> Open until Oct 13, 2016, 05:00 PM                                                                                                    |                                                | the employee                                                                                                    | 3.                                                                         |                                      | Department:<br>Leave Period:<br>Act as Proxy:<br>Leave Period Leave Ent |
| All Account of the second second seco | Benuired Action Jotal Days                     | 6 Total Hours Total                                                                                                    | Units, Quevo Staturo                                                       | onsave or FYI, Deturn                | for Correction Cancel Other Laforma                                     |
| -   Approv.ed                                                                                                    |                                                | ave Balance<br>rors                                                                                                    | 100558507- <mark>Bugs Bunny_</mark><br>002257 - 00<br><u>Asso</u> ciate Pa | vroll.Supervisor                     |                                                                         |
| 002181 - 00<br>Payroll Administrator                                                                                                    | .00                                            | 16.00 .00                                                                                                    |                                                                            | · ⊔                                  | Leave Balance                                                           |
| ID Name, Position and                                                                                                    | Naatta Tiraa taalaa .<br>Title                 | Total Days                                                                                                    | Total Rours                                                                | Total Units                          | Other Information                                                       |
| Daffy Duck<br>00:196700                                                                                                    | SARATI DI UDI DI PRESINESSI ST                 |                                                                                                    | .00                                                                        | .00                                  | Comments<br>.00I eave Balance                                           |
| ss<br>Name Resition-and Title                                                                                                    | Total Base                                     | Total Hours                                                                                                    | Total Unite                                                                | Cancel Other Tyfe                    |                                                                         |
| OCOSO2 - 10<br>Assist: Payro I A                                                                                                    | dministrator.                                  | n in the second second se | . 🕼 I III. III<br>                                                         |                                      |                                                                         |
| Not Started                                                                                                    | Name Desition and This                         |                                                                                                    |                                                                            | 011                                  | L <sup>**</sup>                                                         |
| J00547952                                                                                                    | Yogi Bear<br>001099 - 00<br>Payroll Supervisor |                                                                                                    |                                                                            |                                      | וותכוסוו                                                                |

| and a second second second second second second second second second second second second second second second                              | Selecting                                                            | an employee for re                                                                              | eview:                            | ter an an an an an an an an an an an an an            |
|----------------------------------------------------------------------------------------------------|----------------------------------------------------------------------|-------------------------------------------------------------------------------------------------|-----------------------------------|-------------------------------------------------------|
|                                                                                                    | Click dire                                                           | ctly on the employe                                                                             | ee's name, highlig                | hted in blue. The                                     |
| <u>U University of South AlabamProvided as</u><br>901959, USA Hospitals Administration MC<br>Sep 01, 2016 to Sep 30, 2016<br>Not Applicable | selection                                                            | will access the emp                                                                             | ployee's leave rep                | OTE.<br>Department:<br>Leave Period:<br>Act as Proxy: |
| y Status: Open until Oct 13, 2016, 05:00 PM                                                                                                 | <u>1 </u>                                                            |                                                                                                 |                                   | Chapped Calenting - Calen                             |
| Pending<br>icp                                                                                                    | Benuirad Action . Total Davis Total Hours<br>Leave Balance<br>Errors | Total Units, Owever Status<br>J00558507- Bugs Bunn<br>002257 - 0                                | Approve or FYI, Beturn for<br>0   | Correction Cancel Other Informa                       |
| 002181 - 00<br>Payroll Administrator                                                                                                    | .00 16.00                                                            | .00                                                                                             | avroll.Supervisor                 | Change Leave Record<br>Leave Balance                  |
| The second second second second second second second second second second second second second second second s                              | ······································                               | · · · · · · · · · · · · · · · · · · ·                                                           | · · · · - ·                       | · · · · · · · · · · · · · · · · · · ·                 |
| ID         Name, Position and           J00374446         Daffy Duck           00.196700                                                    | Title Total Days                                                     | .00                                                                                             | Total Units                       | Other Information<br>Comments<br>2011 eave Balance    |
| ,因为如何的"一次"的" <u>"在一个的"第一个的"的"这个,我们也不能是我的非常</u> 的                                                                                            | <u>赵大学任于同时代,任任常常任常常常希望任人时代代时代,任任常常任</u> 管                            | 各省1973年1月1月1月1月,全省省1973年1973年19<br>1973年1月1日日月月月,全省1974年1973年1973年1973年1973年1973年1973年1973年1973 | <u>#1100000011#18888888888111</u> |                                                       |
| Name Resition and Title                                                                                                    | Total Daxe Total Hours                                               |                                                                                                 | Faucel on Rther Inform            | ation In Progre                                       |
| OCOSO2-CC<br>Assist: Payro I /                                                                                                    | Administrator                                                        |                                                                                                 |                                   |                                                       |
| Not Started                                                                                                    |                                                                      |                                                                                                 |                                   |                                                       |
| ID                                                                                                    | Name, Position and Title                                             |                                                                                                 | Other Informa                     | ition                                                 |
| J00547952                                                                                                    | Yogi Bear<br>001099 - 00<br>Payroll Supervisor                       |                                                                                                 |                                   |                                                       |

#### Access any leave category and day by clicking directly on the blue link as

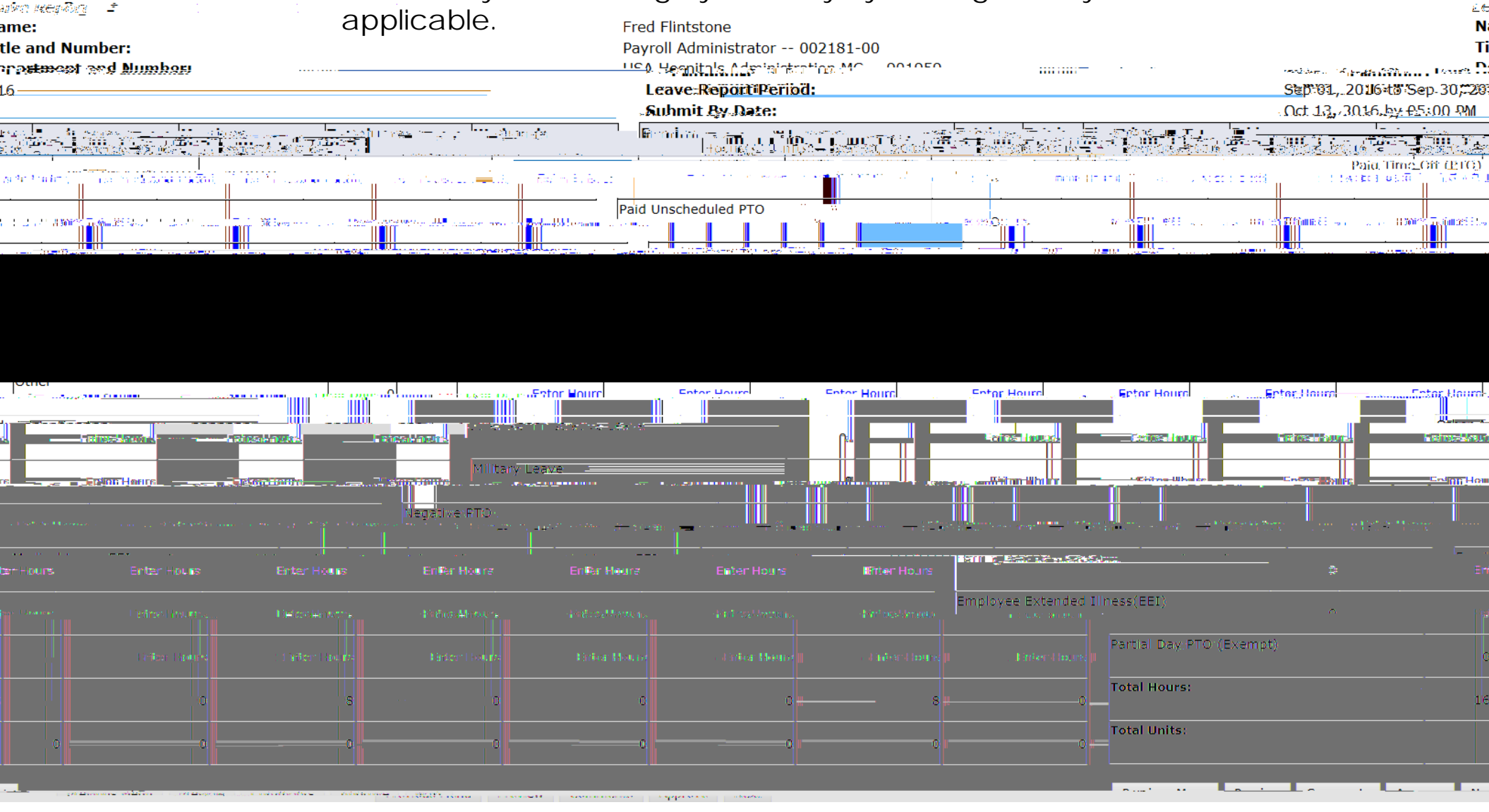

| Dayroll Administrator |                               |
|-----------------------|-------------------------------|
|                       | Returned for Correction       |
|                       |                               |
|                       |                               |
|                       | - Assoc: Payro Ladministrator |

|                                             |             |             |         |                  |             | In Progre                             | ss      |         |                |                                       |             |          |                  |                         |
|---------------------------------------------|-------------|-------------|---------|------------------|-------------|---------------------------------------|---------|---------|----------------|---------------------------------------|-------------|----------|------------------|-------------------------|
| CM โป้ง                                     | Totol Hoite | Gancel      | Othar   | Informatise      | م جزئت وزير | JQ                                    | ក់លើលល់ | Name    | e. Perities ap | di.⊒i <u>sh</u> ≏ puna n              | ■i = itmiti |          | tal Dava.        | - 27 B 1-30 B 2 B 5 C - |
|                                             |             |             |         |                  |             |                                       |         | L       | Leave Balance  |                                       |             | 30052022 | 7                | Yosemite Sam            |
|                                             |             | 1           | 00      | <u>0</u> 01      |             | ····· · · · · · · · · · · · · · · · · | )0l     | I       |                | · · · · · · · · · · · · · · · · · · · |             | ·        | 1111             | 000003 00               |
| dmi <mark>nistra</mark> tor <sub>us</sub> _ | <u></u>     | rti, ason∕₩ | n 1. ř. | ebothfill of the |             | - de littlen.                         |         | gé dint |                |                                       |             | <u></u>  | <u>, ,IIII .</u> | Aps st. Pavrol          |

|              | Not Started                                  |      |                                          |                           |               |        |
|--------------|----------------------------------------------|------|------------------------------------------|---------------------------|---------------|--------|
| - 📕 🕄 🖬 rear | שוות איז איז איז איז איז איז איז איז איז איז |      | • )))(================================== | 💶 💶 👘 📕 🔤 🖉 👘 👘 👘 👘 👘 👘 👘 | <del></del> = |        |
|              |                                              |      | 100547952                                | Yogi Bear                 |               |        |
|              |                                              |      |                                          | 001099 - 00               |               |        |
|              |                                              | - 11 |                                          | Dry roll Swaanvioor       |               | ··· II |

Contact Payroll at 460-7868, or payroll@southalabama.edu should you need assistance.

When e-mailing, be sure to include your J number and name in the text of the e-mail.